## Cara Pembayaran BCA Virtual Account

## Cara pembayaran via ATM BCA

- 1. Pada menu utama, pilih Transaksi Lainnya
- 2. Pilih Transfer

THE NEW GENERATION

Jl. TB Simatupang No.6 Jakarta Selatan

pmbcyber@cyber-univ.com

www.cyber-univ.com

(021) 800-57-20

- 3. Pilih ke Rek BCA Virtual Account
- 4. Masukkan nomor Virtual Account Anda lalu tekan Benar
- 5. Pada halaman konfirmasi transfer akan muncul detail pembayaran Anda. Jika informasi telah sesuai tekan Ya

## Cara pembayaran via Klik BCA

- 1. Pilih menu Transfer Dana
- 2. Pilih Transfer ke BCA Virtual Account
- 3. Masukkan nomor BCA Virtual Account Anda
- 4. Jumlah yang akan ditransfer, nomor rekening dan nama merchant akan muncul di halaman konfirmasi pembayaran, jika informasi benar klik Lanjutkan
- 5. Masukkan respon KEYBCA APPLI 1 yang muncul pada Token BCA Anda, lalu klik tombol Kirim
- 6. Transaksi Anda selesai

## Cara pembayaran via m-BCA

- 1. Pilih m-Transfer
- 2. Pilih Transfer
- 3. Pilih BCA Virtual Account
- 4. Pilih nomor rekening yang akan digunakan untuk pembayaran
- 5. Masukkan nomor BCA Virtual Account Anda, lalu pilih OK
- Nomor BCA Virtual Account dan nomor Rekening Anda akan terlihat di halaman konfirmasi rekening
- 7. Pilih OK pada halaman konfirmasi pembayaran
- 8. Masukkan PIN BCA untuk mengotorisasi pembayaran
- 9. Transaksi Anda selesai